## **Document Upload in Student Portal**

1

## Log into your portal account by clicking on this link: https://my.teex.org/teexportal

- Click on Dashboard on the top left corner
- A list of classes you are enrolled in will appear

| A Dashboard        | Welcome to the new TEEX Customer Resource Center. |                                                                                 |                          |                          |                   |          |  |  |  |
|--------------------|---------------------------------------------------|---------------------------------------------------------------------------------|--------------------------|--------------------------|-------------------|----------|--|--|--|
| Need Help?         |                                                   |                                                                                 |                          |                          |                   |          |  |  |  |
| C Logout           |                                                   |                                                                                 |                          |                          |                   |          |  |  |  |
| Ënter Search 🛛 🛛 🕢 | Enrolled Cours                                    | Ses<br>Title                                                                    | START DATE               |                          |                   |          |  |  |  |
|                    |                                                   |                                                                                 | Shart Brite              | ENDUATE                  | HOURS             |          |  |  |  |
|                    | OS OSH226 0287                                    | Permit-Required Confined Space Entry (OSHA #2264)                               | 09/24/2019               | 09/27/2019               | HOURS<br>31       | <u>1</u> |  |  |  |
| Support            | OS OSH226 0287<br>OS OSH311 0257                  | Permit-Required Confined Space Entry (OSHA#2264)<br>Fall Protection (OSHA#3115) | 09/24/2019<br>11/12/2019 | 09/27/2019<br>11/14/2019 | 100RS<br>31<br>24 | 1<br>1   |  |  |  |

2

## Click on the blue arrow on the far right of the course to begin upload process.

| 😤 Dashboard       | Walcomo to                                        | the new TEEV Custome                              | r Docourco | Contor     |       |   |  |  |
|-------------------|---------------------------------------------------|---------------------------------------------------|------------|------------|-------|---|--|--|
| 💄 My Profile      | welcome to the new reck customer Resource Center. |                                                   |            |            |       |   |  |  |
| Pied Help?        |                                                   |                                                   |            |            |       |   |  |  |
| C+ Logout         |                                                   |                                                   |            |            |       |   |  |  |
|                   |                                                   |                                                   |            |            |       |   |  |  |
| Enter Search      | Enrolled Cours                                    | es                                                |            |            |       |   |  |  |
|                   | CLASS                                             | TITLE                                             | START DATE | END DATE   | HOURS |   |  |  |
|                   | OS OSH226 0287                                    | Permit-Required Confined Space Entry (OSHA #2264) | 09/24/2019 | 09/27/2019 | 31    |   |  |  |
| Support           | OS OSH311 0257                                    | Fall Protection (OSHA #3115)                      | 11/12/2019 | 11/14/2019 | 24    | * |  |  |
|                   |                                                   |                                                   |            |            |       |   |  |  |
| 7:00 AM - 6:00 PM |                                                   |                                                   |            |            |       |   |  |  |

3

## Drop the file into the box and click Upload Now.

• File will be uploaded to the class file

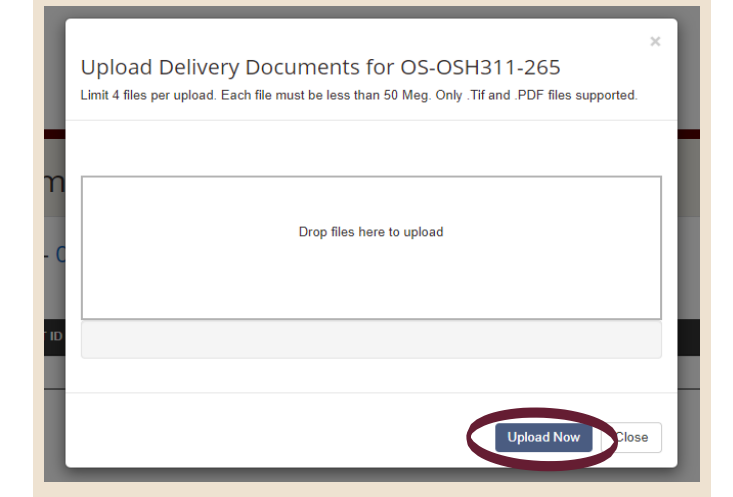

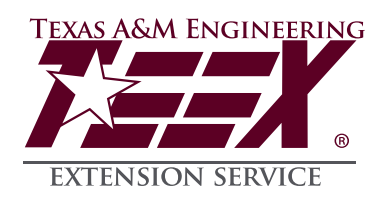